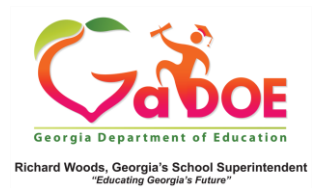

## **Attendance Dashboard**

## District-Level User View

 In the SLDS Administrator Dashboard, choose Historical Dashboard and select Attendance. (Districts can view school-specific dashboard by first selecting a school from the dropdown).

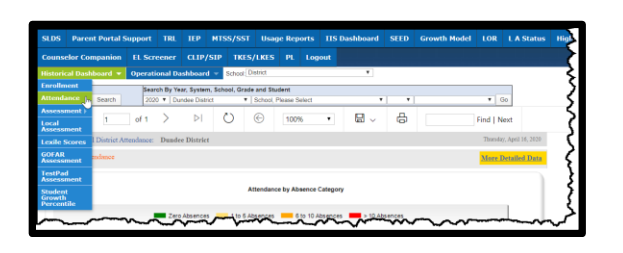

 The two charts display the % of daily absences reported by the district to GaDOE dating back to FY 2007. Absences include both excused and unexcused.

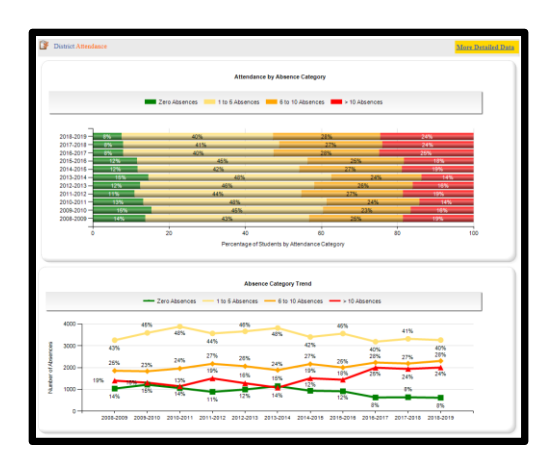

3. Click More Detailed Data in the upper right corner of the Attendance charts section to view data by sub-group.

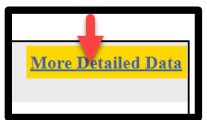

 Use the Document Map on the left side to select data by sub-group. Click (chart) views to see attendance data by selected sub-group in chart format.

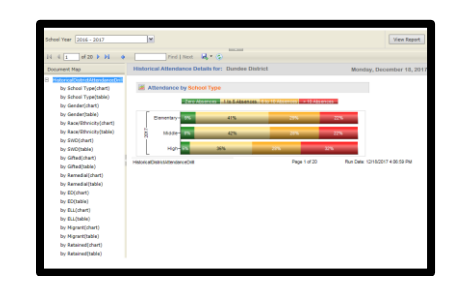

5. Click (table)views to see the data in drill-down table format. Click the + Plus Sign to expand the data by type of school. Click school name (and repeat Steps 3-4) to display school specific data. Otherwise, click + Plus Sign by school name to see % of attendance by grade. Click the % link to generate a report of student names. Click the student name to display the Student Profile Page.

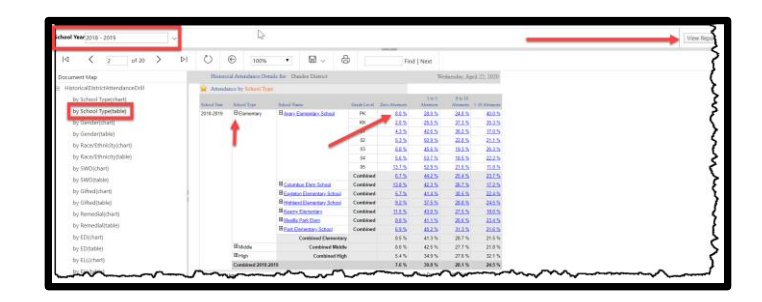

Note: Use **School Year** dropdown with **View Report** button to see additional years of data.